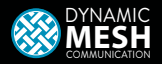

EN | PT

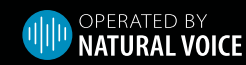

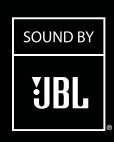

Bluetooth<sup>®</sup>

### PACKTALK EDGE POCKET GUIDE

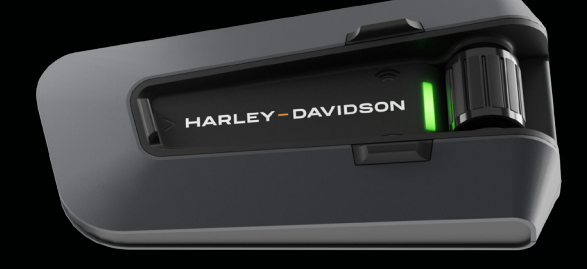

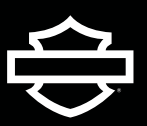

## Cardo CONNECT APP

Audio settings Audio profile

& Display

Day/night vie

RDS 0

Ś

Phone

Music

Riding Mode

Intercom

FM Radio

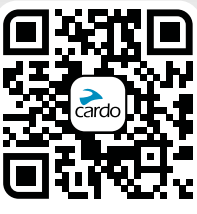

Cardo Connect App

#### **Table of Contents**

| <b>1-2</b><br>Getting Started |
|-------------------------------|
| 3<br>Cardo Connect Ann        |
| 4                             |
| 5-6                           |
| Radio<br>7                    |
| Music 8                       |
| Switch Source                 |
| Phone Call 10                 |
| DMC Intercom                  |

#### Advanced Features

11 Music Sharing

12 DMC Intercom

**13** Phone Call

14 GPS Pairing

15

Universal Bluetooth intercom

**16** Reboot

**17-20** Voice Commands - Always On!

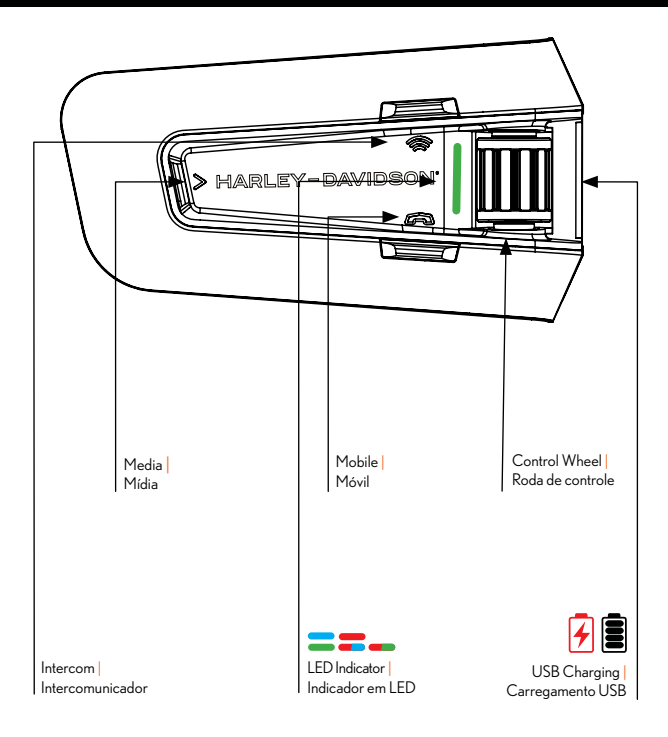

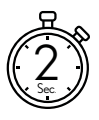

Press & Hold | Pressionar e segurar

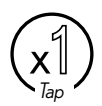

Number of Taps | Número de toques

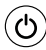

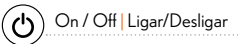

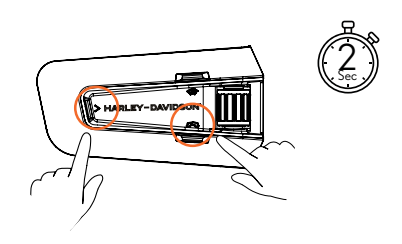

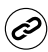

( Phone Pairing | Pareamento com celular

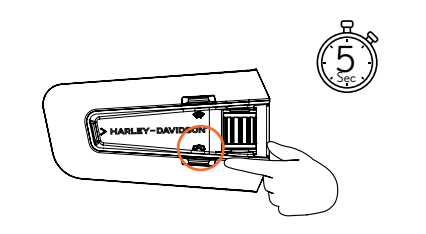

LED Red & Blue | LED Vermelho e Azul

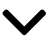

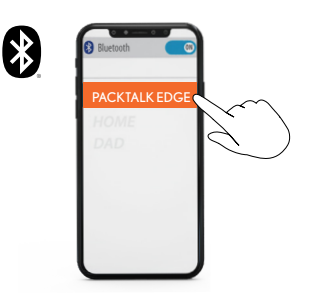

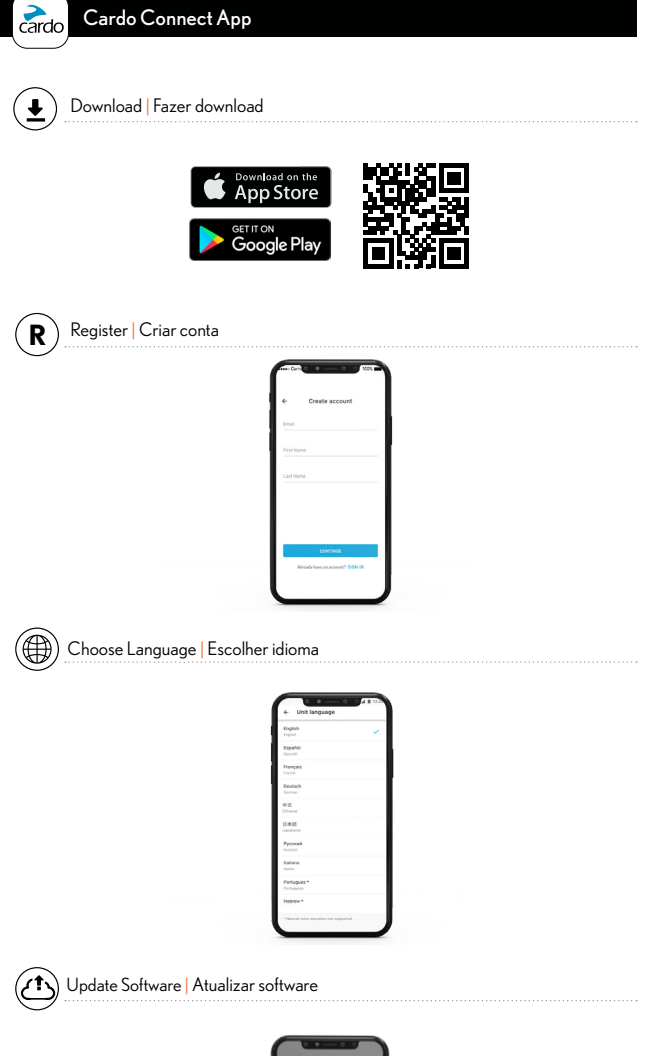

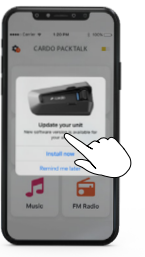

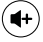

#### Volume Up Aumentar volume

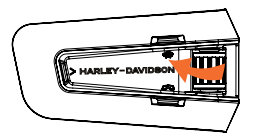

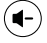

Volume Down Diminuir volume

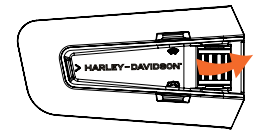

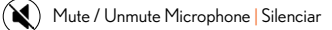

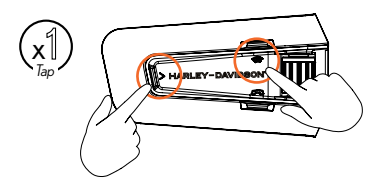

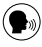

🕬 Voice Assistant | Assistente de voz

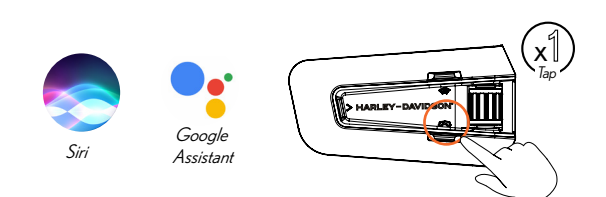

| <b>R</b> | Set Presets | Definir ajustes |
|----------|-------------|-----------------|
|          |             |                 |

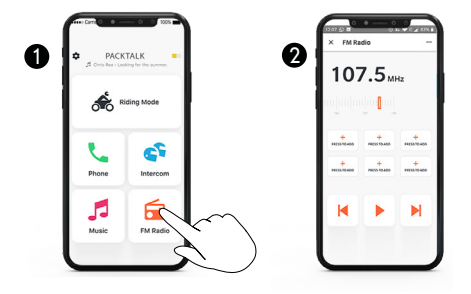

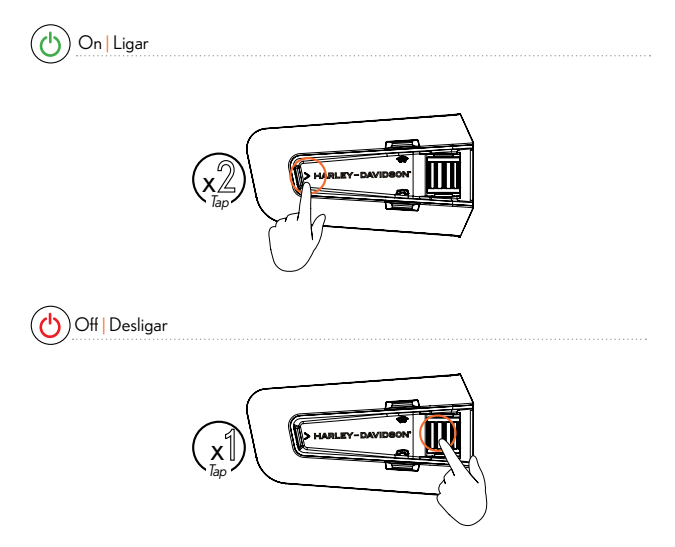

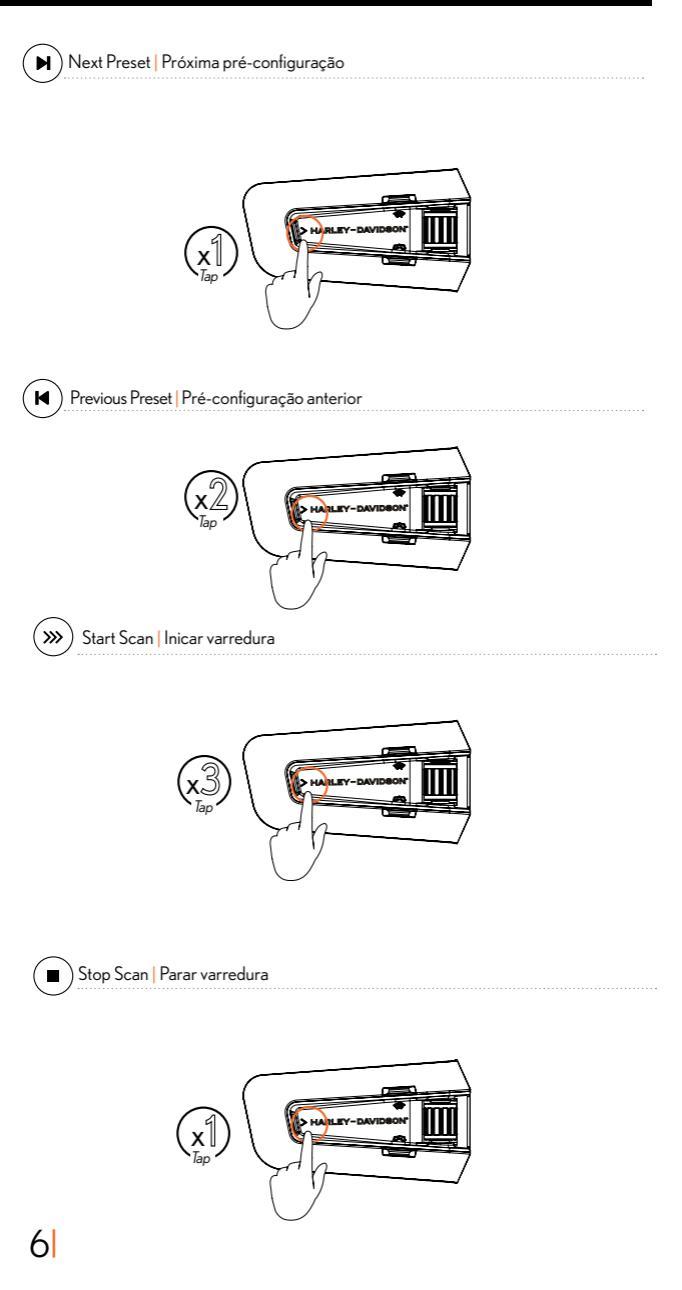

#### Music

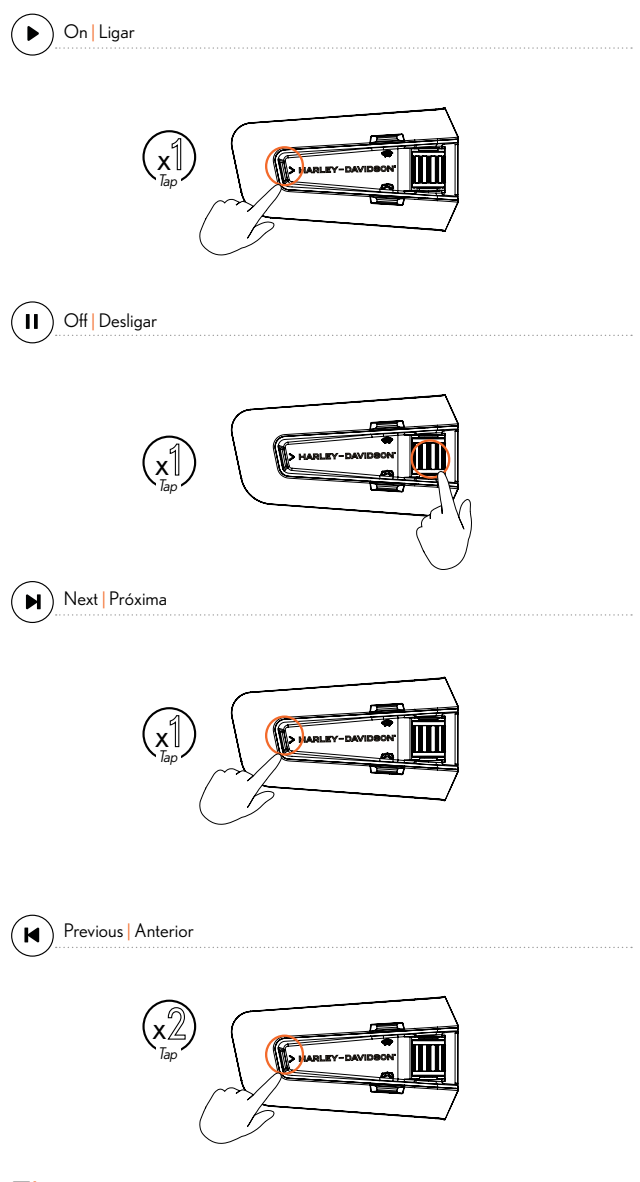

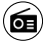

Music to Radio Música para rádio

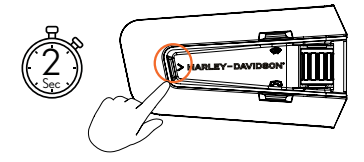

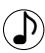

Radio to Music Rádio para música

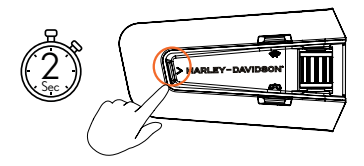

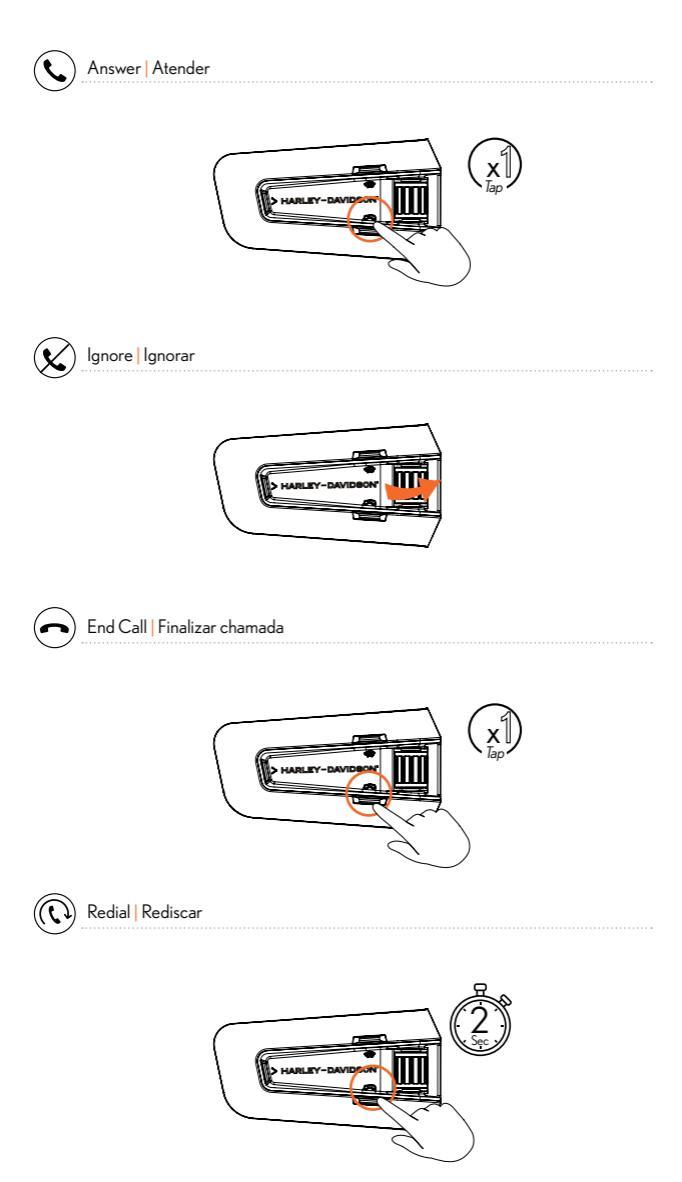

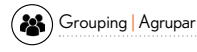

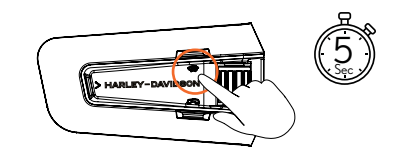

LED Red & Green

Grouping Success Agrupado com sucesso

LED Purple

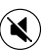

Mute / Unmute Group | Silenciar

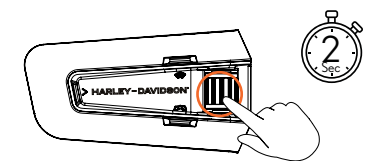

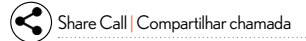

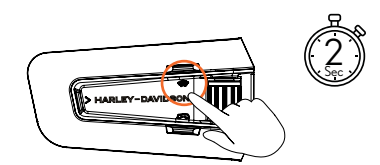

10

#### Music Sharing

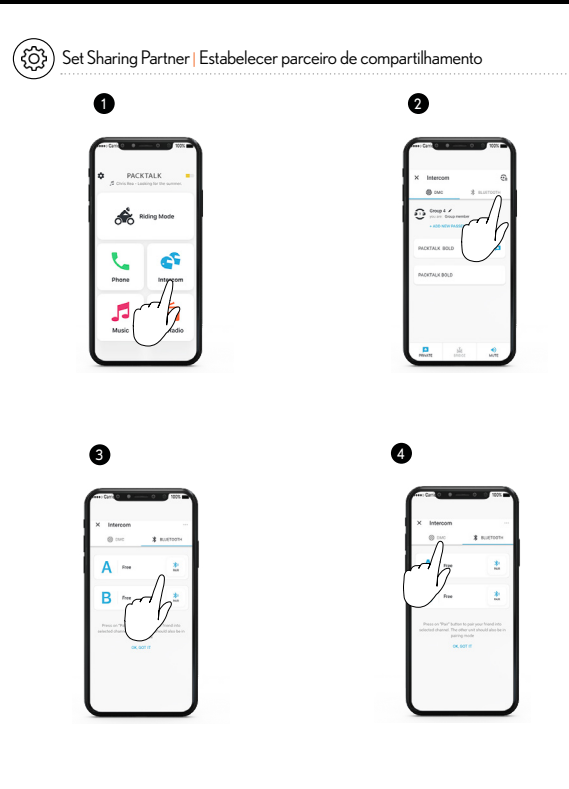

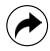

Start / Stop Sharing | Iniciar/Finalizar compartilhamento

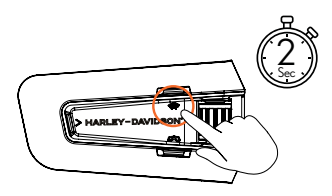

#### DMC Intercom

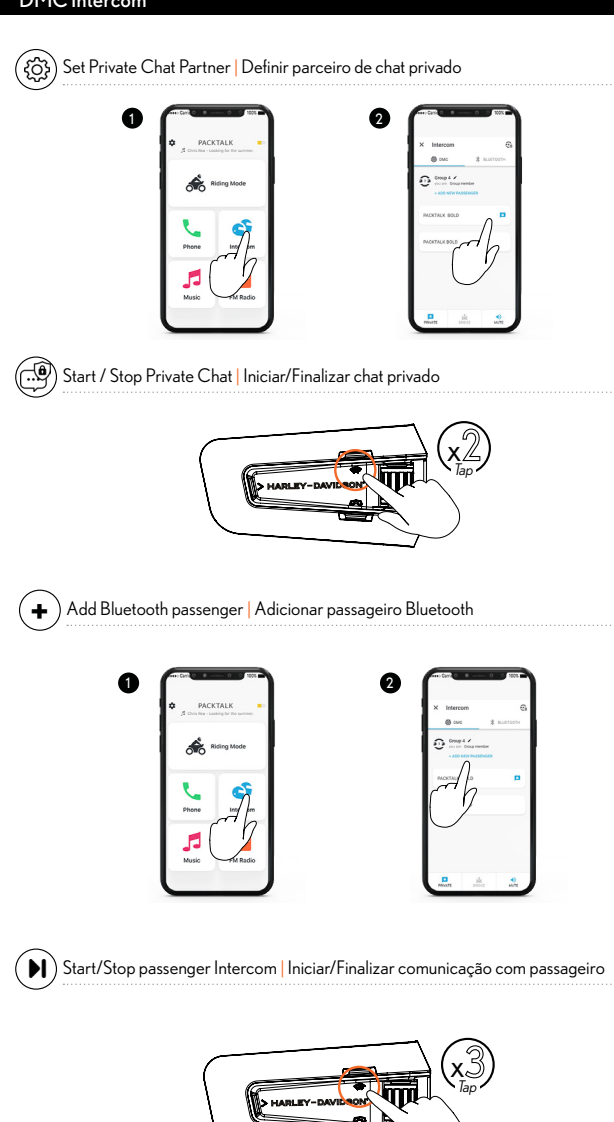

#### Phone Call

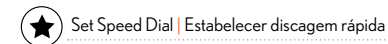

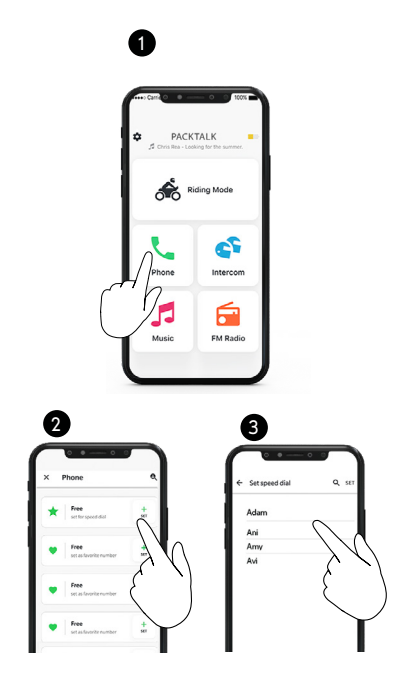

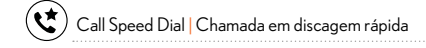

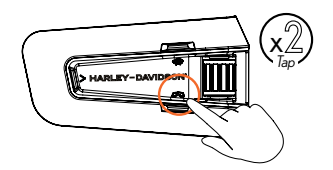

13

#### **GPS** Pairing

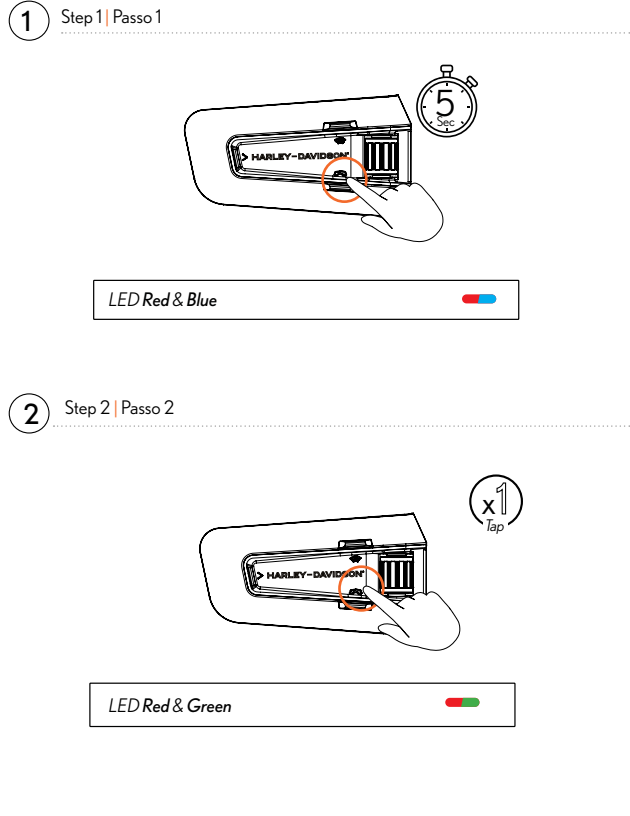

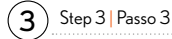

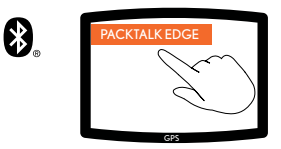

#### Universal Bluetooth intercom

🛞 Bluetooth Intercom Pairing | Pareamento do intercomunicador Bluetooth

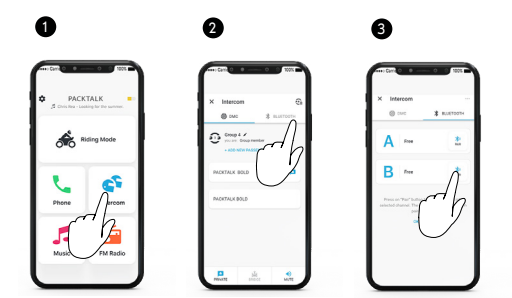

E Start / Stop Intercom | Iniciar/Desligar Intercomunicador

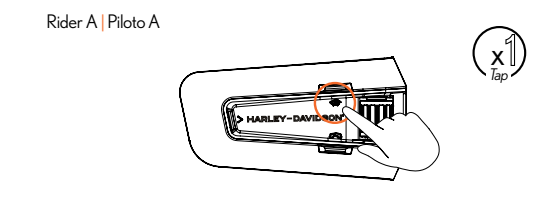

( Start / Stop Intercom | Iniciar/Desligar Intercomunicador

Rider B | Piloto B

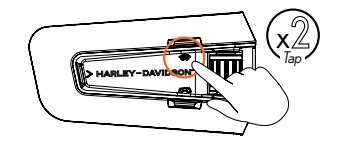

Reboot

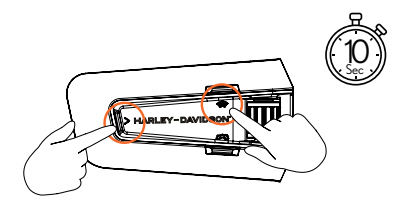

#### Factory Reset

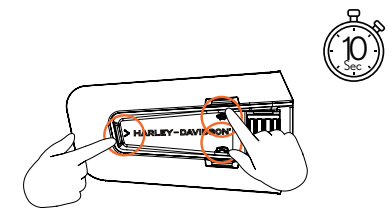

¶0

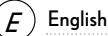

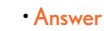

Ignore

- "Hey Cardo, end call"
- "Hey Cardo, speed dial"
- "Hey Cardo, redial number"
- "Hey Cardo, music on"
- "Hey Cardo, music off"
- "Hey Cardo, next track"
- "Hey Cardo, previous track"
- "Hey Cardo, share music"
- "Hey Cardo, radio on"
- "Hey Cardo, radio off"
- "Hey Cardo, next station"
- "Hey Cardo, previous station"

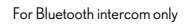

- "Hey Cardo, call intercom"
- "Hey Cardo, end intercom"
- "Hey Siri"
  - "OK Google"
  - "Hey Cardo, volume up"
  - "Hey Cardo, volume down"
  - "Hey Cardo, mute audio"
  - "Hey Cardo, unmute audio"
  - "Hey Cardo, mute microphone"
  - "Hey Cardo, unmute microphone"

"Hey Cardo, battery status"

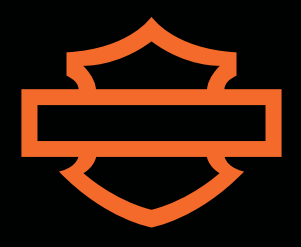

# Cardo Follow Cardo